### **BOSTON** UNIVERSITY Completing a Secondary Work Payment–Quick Reference Guide

There can be a few different scenarios where a weekly paid employee may need to be compensated for additional duties. Click <u>here</u> for a description of the scenarios. When an employee works additional hours at a different rate than their regular rate and the cost object to be charged is different from their regular salary cost distribution, the Secondary Work Payment Form must be submitted. The form must be submitted separately for <u>each week</u> the additional work is performed by the payroll coordinator of employee's home department.

The payroll coordinator of the department paying for secondary work will need to communicate hourly rate, cost center, org unit and hours worked per week to the employee's home department. The employee's actual hours worked for the week in the home department will need to be input along with additional hours and applicable hourly rate in the secondary position. The form will automatically calculate a blended rate for hours over forty.

| Home Employee Self-Service Manager Self-Service Payroll Coordinator                                                                                                    | <ol> <li>Log on to BUworks Central: <u>https://ppo.buw.bu.edu</u></li> <li>Based on your privileges, you will see either the Manager Self<br/>Service OR the Payroll Coordinator tab. Click on the tab</li> <li>Click on Personnel Actions</li> </ol>                                                                                                    |
|----------------------------------------------------------------------------------------------------|----------------------------------------------------------------------------------------------------|
| <ul> <li>Services</li> <li>Employee Information</li> <li>General Information</li> <li>Hiring Forms</li> <li>Personnel Actions</li> <li>B</li> <li>HRIS Testing Org Unit</li> </ul> | <ul> <li>4. Enter a BUID and click on Find Employee. Alternatively, via the My Organizational Units area of the screen, click on the black arrow</li> <li>to expand the Org Units. Click on the specific Org. Unit of the employee for whom you'll be initiating a Secondary Work Payment form. From the display of employees, click on the specific employee. Click on Select Form located at the bottom of the screen</li> <li>5. Select the Secondary Work Payment Form radio button </li> </ul> |

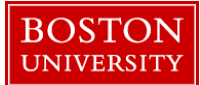

### **Completing a Secondary Work Payment–Quick Reference Guide**

| C Employee Position Update                                         |                                                                          |
|--------------------------------------------------------------------|--------------------------------------------------------------------------|
| O Leave of Absence / Return from Absence                           |                                                                          |
| O Position Change                                                  |                                                                          |
| ○ Retirement                                                       |                                                                          |
| O Salary Change                                                    |                                                                          |
| O Salary Cost Distribution                                         |                                                                          |
| ○ Termination                                                      |                                                                          |
| ⊖ Transfer                                                         |                                                                          |
| O Secondary Work Payment Form                                      |                                                                          |
|                                                                    | 6. The Effective/Start Date defaults to the Monday of the current        |
| Secondary Work Payment Form                                        | week.                                                                    |
|                                                                    |                                                                          |
| Effective/Start Date of Payment:* 02/12/2018 Change Effective Date | 7. Click on <b>Continue Editing Form.</b> Pay Period Dates automatically |
| Pay Period: 02/12/2018 02/18/2018                                  | populate and the rest of the form is displayed                           |
|                                                                    |                                                                          |
|                                                                    | 8. CATS Hours Worked – Enter hours worked from the employee's            |
|                                                                    | timesheet [CAT2]. Check the Display Working Time [CATS_DA]               |
|                                                                    | document for <i>hours actually worked</i>                                |
|                                                                    |                                                                          |

#### BOSTON UNIVERSITY

# **Completing a Secondary Work Payment–Quick Reference Guide**

| हुन्ने Secondary Work Payments                                                | 9. For L2324 employees, if there are hours worked that were                     |
|-------------------------------------------------------------------------------|---------------------------------------------------------------------------------|
| Timesheet (CAT2) should be approved prior to completing this form             | Shift Hours and Employee Shift OT Hours [only applicable if there               |
| Hours Worked Primary Job                                                      | are more than 40 hours of actual work in the week and they were the             |
| CATS Hours Worked:* 40.00                                                     | last hours worked in the week on a second or third shift]                       |
| Secondary Work Payment Information                                            | 10. Enter Additional Hours Worked for secondary work job                        |
| Additional Hours Worked:* 10.00 Hourly Rate:* 25.00<br>Cost Object:* 12000200 | 11. Enter Hourly Rate for secondary work job                                    |
|                                                                               | 12. Enter Cost Object (Cost Center OR Grant number) of the                      |
| 2094 Secondary Wrk Regular Pay: 0.00                                          | department where the additional work is done                                    |
| Blended OT Pay Rate: 0.00 Secondary Work Payment: 0.00                        | 13. Click on Calculate Payment                                                  |
| Responsible Department Info                                                   | 14. Click on <b>Responsible Department</b> and Enter the <b>Org. Unit Id</b> of |
| Responsible Department:*                                                      | the department for whom the additional work was done                            |
|                                                                               | 15. Click on Email Recipient and enter the Email of the Payroll                 |
|                                                                               | Coordinator of Secondary Department                                             |
|                                                                               |                                                                                 |

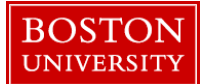

# **Completing a Secondary Work Payment–Quick Reference Guide**

| T Attachments                           | 16. <b>Attachments</b> - Attach timesheet and any authorization email/letter as backup documentation to facilitate approval                                 |
|-----------------------------------------|----------------------------------------------------------------------------------------------------|
| File Name File Type                     | 17. <b>Comments</b> - Enter a descriptive comment describing the extra work in 1-2 lines                                                                    |
| Select File: Browse No file selected.   | 18. Click on <b>Review</b> . If the data is accurate and there are no errors, click on <b>Submit</b> . Track your submission via the <b>Request Tracker</b> |
| C Attach File Delete File X Clear/Reset |                                                                                                    |
| New Comments                            |                                                                                                    |
| Review                                  |                                                                                                    |
|                                         |                                                                                                    |